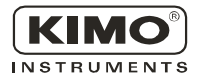

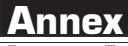

Pressure • Temperature • Humidity • Air flow • Air velocity

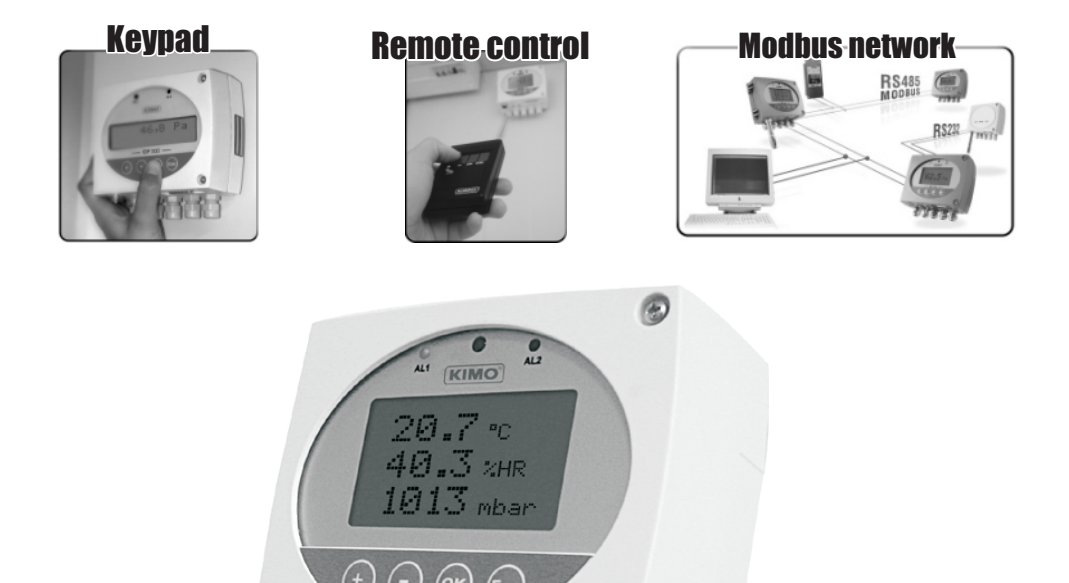

# < HTP300 Standard probe

Configuration of units and measurement channels

Configuration of atmospheric pressure

Configuration of humidity and temperature offsets

For others configurations, please see user manual "Configuration of Classe 300 transmitters"

### **Configuring channels and units of measurement**

Class 300 transmitters have 4 measuring channels. You can activate 1, 2, 3 or 4 channels and select each unit of measurement.

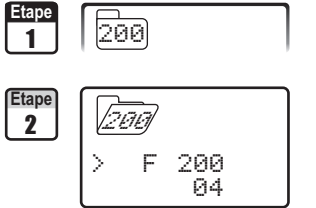

Go into configuration mode (see page 5 of the manual of Classe 300 tramsmitters). The folder number displayed corresponds to the last configuration folder used.

Select the folder "200" and validate with .

Select the sub-folder and validate with . The cursor > goes to the line of available choices.

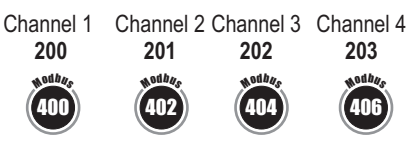

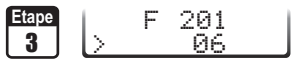

With O and  $\bigodot$  keys, select the unit of measurement (see chart below). Validate with  $\circledcirc.$ 

|    | HTP 300                  |    |                         |
|----|--------------------------|----|-------------------------|
| 00 | inactive channel         | 06 | °F (Dew point temp. Td) |
| 01 | °C                       | 07 | °C (Wet temp. Tw)       |
| 02 | °F                       | 08 | °F (Wet temp. Tw)       |
| 03 | %RH                      | 09 | KJ/Kg (Enthalpy i)      |
| 04 | g/Kg (Absolute hygro. p) | 10 | mBar                    |
| 05 | °C (Dew point temp. Td)  | 11 | mmHg                    |

The cursor > returns to sub-folders line.

• press twice is to return to reading mode.

• press once 🗐 to return to another folder selection.

 $\cdot$  with  $\oplus$  and  $\boxdot$  keys you can choose another sub-folder from the folder 200.

## 🖲 🎓 F500

201

06

Etape

#### Atmospheric pressure configuration

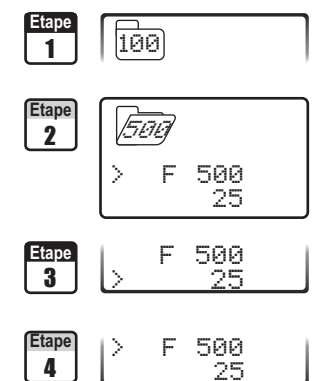

Go into configuration mode (see page 5 of the manual of Classe 300 tramsmitters). The folder number displayed corresponds to the last configuration folder used.

Select the folder "**500**" and validate with O. Select the sub-folder "**500**" and validate with O. The cursor  $\geqslant$  goes to the line of avalaible choices.

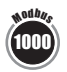

With  $\oplus$  and  $\bigcirc$  keys, set the offset value in **mbar** :

from -50 to +50. Validate with  $\odot$ .

The cursor > returns to sub-folders line.

- press twice 🐵 to return to reading mode.
- press\_once 😁 to return to another folder selection.
- with  $\oplus$  and  $\ominus$  keys you can choose another sub-folder from the folder 500.

)F500

100

500

#### Humidity measurement configuration

1

Etape

2

Etape 3

Δ

1

In order to compensate for any longterm drift of the transmitter, you can add an offset to the value displayed by the HTP300 with the EHK 500 reference portable instrument or via the keypad.

The EHK 500 is a reference portable instrument (optional) which enables you to adjust at one point the humidity and temperature reading, via the RS 232 connection cable. Thanks to this new time-saving system, no need to return the transmitter to our factory.

Your transmitter is always available on site. For more details, see technical datasheet and user manual of EHK 500.

#### **Offset in humidity**

501

F 501

591

10

+0010,0

0010.0

Go into the configuration mode (see page 5). The folder number displayed corresponds to the last folder used.

Select folder "**500**" and validate with O. Select sub-folder "**501**" and validate with O. The cursor > goes to the line of available choices.

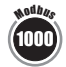

With keys  $\oplus$  and  $\Theta$ , enter the offset value: from -50.90 to +50.90. Validate with O.

The cursor > returns to sub-folders line.

- press twice 🔄 to return to reading mode.
- press once 🖾 to return to another folder selection.
- with  $\oplus$  and  $\bigcirc$  keys you can choose another sub-folder from the folder 500.

#### **Offset in temperature**

Go into the configuration mode (see page 5). The folder number displayed corresponds to the last folder used.

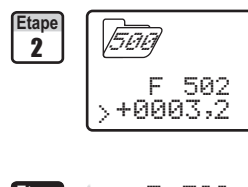

100

Etape F 502 3 >+0003,2 Etape > F 502 4 3,2 Select folder "500" and validate with <sup>(C)</sup>. Select sub-folder "502" for an offset in °C. Select sub-folder "503" for an offset in °F.

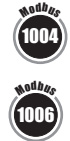

With keys  $\oplus$  and  $\Theta$ , enter the offset value: from -50,0 to +50,0 (in °C) or from -90 to +90 (in °F). Validate with @.

The cursor > returns to sub-folders line.

- press twice 🕒 to return to reading mode.
- press once ( to return to another folder selection.
- with  $\oplus$  and  $\odot$  keys you can choose another sub-folder from the folder 500.

If you activate the offset in temperature in °C (function 501), the value entered is automatically converted into °F (function 502) and vice versa.

#### www.kimo.fr

EXPORT DEPARTMENT Boulevard de Beaubourg - Emerainville - BP 48 77312 MARNE LA VALLEE CEDEX 2 Tel : + 33.1.60.06.69.25 - Fax : + 33.1.60.06.69.29

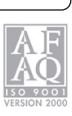